## วิธีการใช้งานระบบ E-Service ขององค์การบริหารส่วนตำบลโละจูด

- ๑. เข้าเว็บไซต์ www.lohiood.go.th
- ๒. เลื่อนลงมาที่แบนเนอร์ E-service บนหน้าแรกของเว็บไซต์หน่วยงาน (สามารถคลิกคำร้องที่ต้องการได้เลย)
- m. เมื่อคลิ๊กไปยังแบนเนอร์ E-Service จะเจอลิ๊งคำร้องจำนวน ๖ รายการ
- ๙. หากต้องการยื่นคำร<sup>้</sup>องเรื่องใดๆ ให้คลิกที่คำร<sup>้</sup>องนั้นๆ
  ๙. กรอกรายละเอียดตามที่กำหนดไว้ในแบบฟอร์มจนครบถ้วน แล้วกดส่ง

## **วิธีการใช้งานระบบดังภาพต่อไปนี้** ๑. เข้าเว็บไซต์ อบต.โละจูด ที่ <u>www.lohjood.go.th</u>

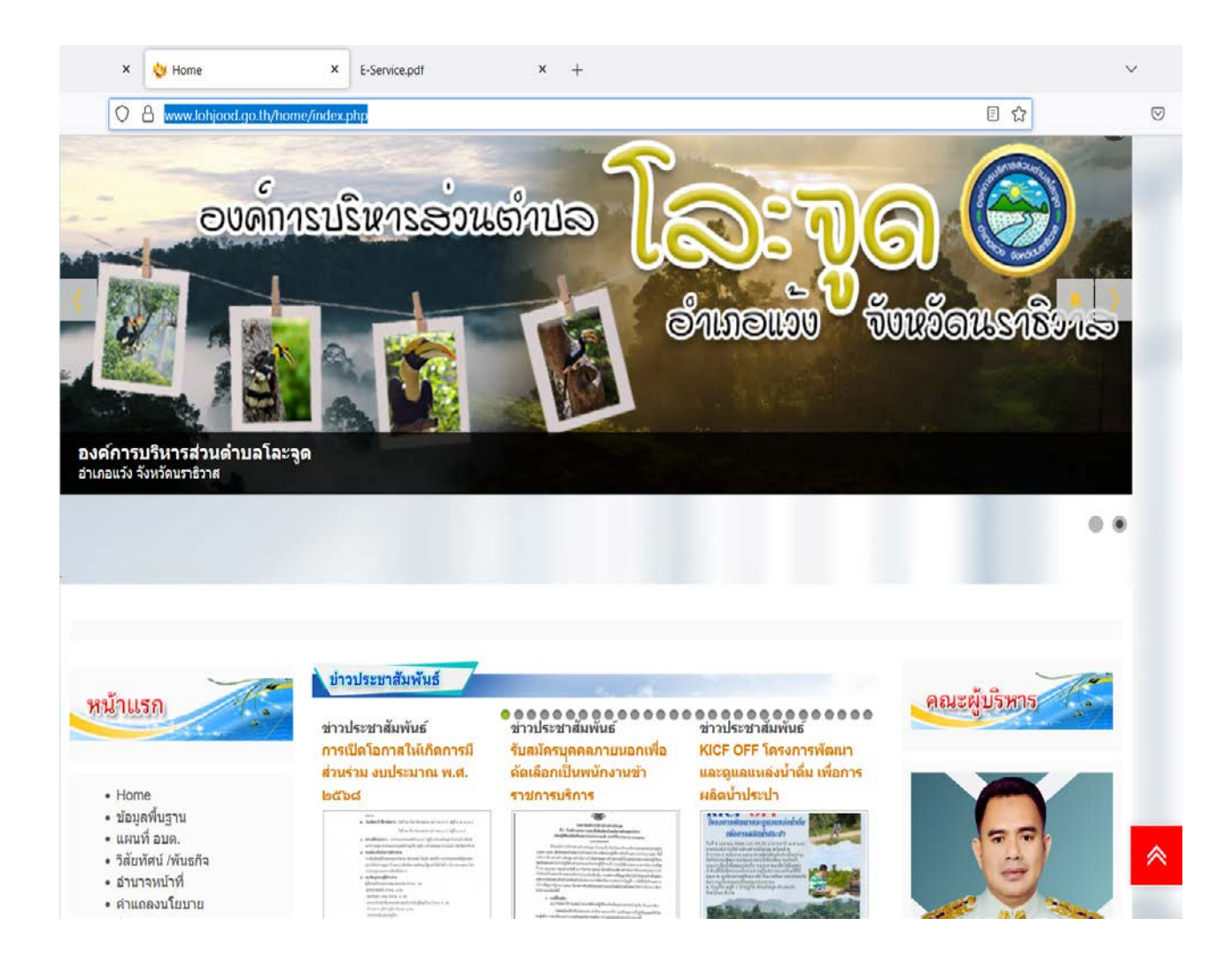

## ๒. เลื่อนลงมาที่แบนเนอร์ E-service บนหน้าแรกของเว็บไซต์หน่วยงานด สามารถคลิ๊กแบนเนอร์เพื่อ เข้าไปเลือก E – Service ที่ต้องการใช้งาน ตามภาพ

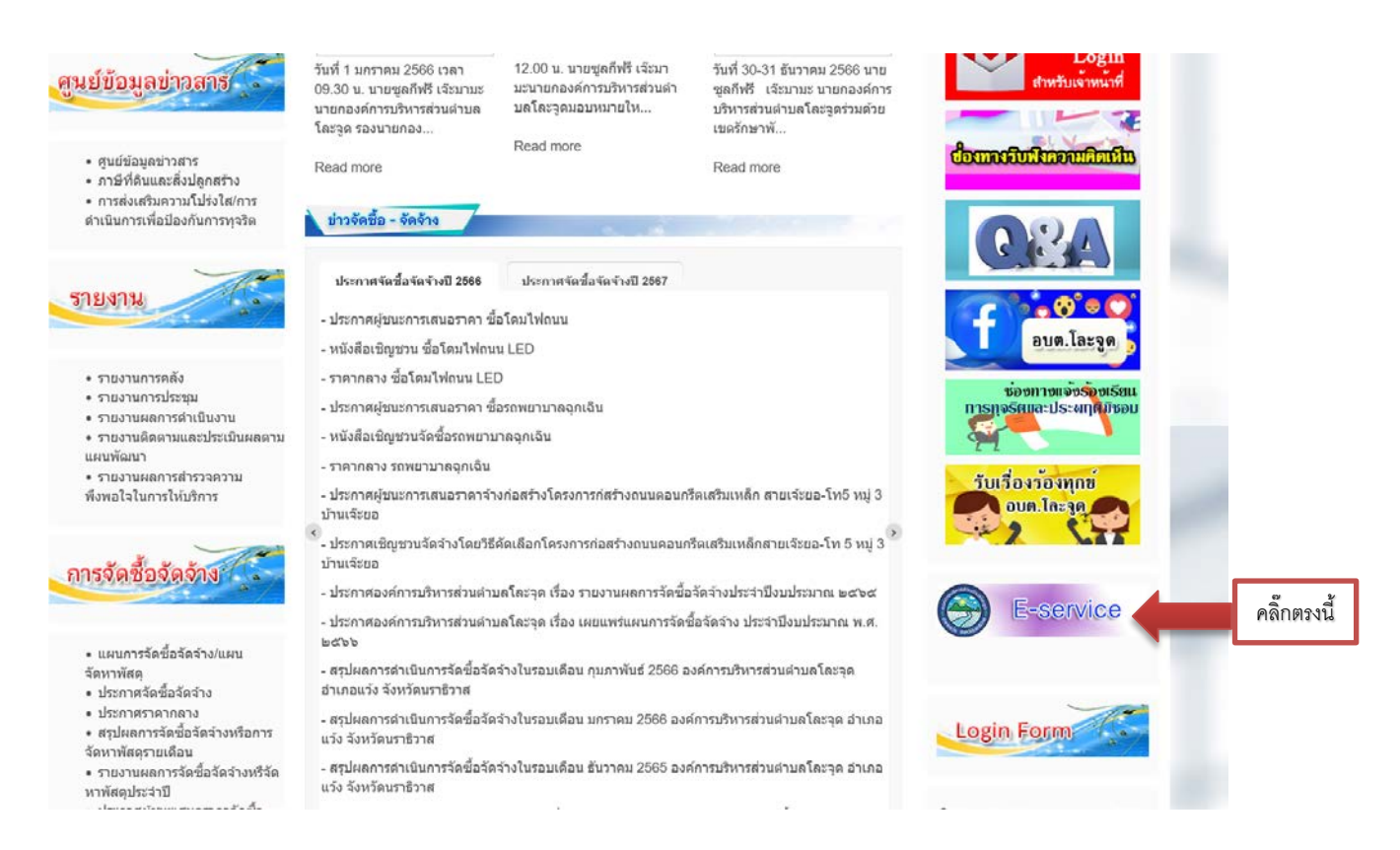

## m. เมื่อคลิ๊กตามลูกศรแล้วจะเจอหน้านี้ สามารถ เลือกเรื่องที่ต้องการใช้บริการ E- Service ได้เลย

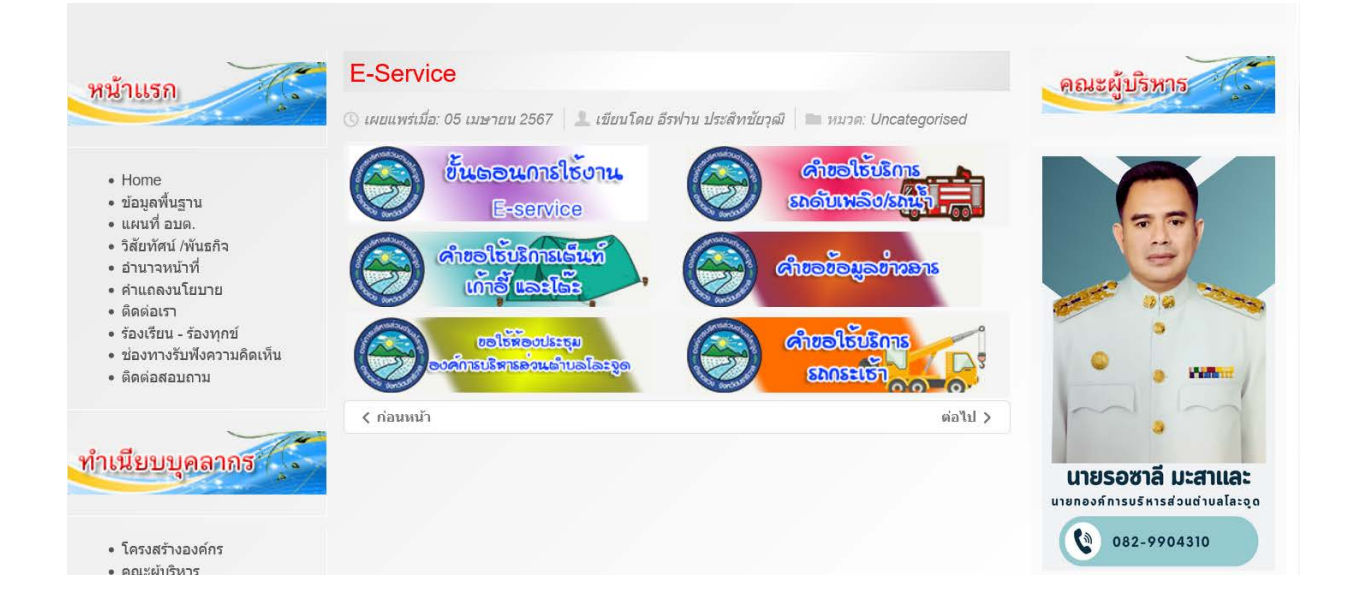

 ๔. เมื่อคลิ๊กเลือกเรื่องที่ต้องการใช้บริการ E- Service แล้วจะเจอหน้านี้ (ตัวอย่างคำร้องคำขอใช้ บริการรถกระเช้า) จะปรากฏภาพดังกล่าว ให้กรอกข้อมูลตามคำร้องในระบบให้ครบถ้วน และ กดส่งในแถบสีม่วงด้านล่างหลังจากกรอกข้อมูลครบถ้วนแล้ว

|                                            | <mark>คำขอใช้บริการรถกระเช้า</mark><br>แบบค่าขอใช้บริการกระเข้า ในระบบ E-Service ขององค์การบริหารส่วนต่าบุลโละจูด                  | ขอให้ผู้ยื่นคำ |
|--------------------------------------------|----------------------------------------------------------------------------------------------------|----------------|
|                                            | lapatladayouyen@gmail.com สลับบัญชี                                                                                                | ۵              |
|                                            | * ระบุว่าเป็นศาอามที่จำเป็น                                                                                                    |                |
|                                            | ชื่อ-สกุล *<br>คำตอบของคุณ                                                                                                    |                |
|                                            | อีเมลล์<br>ศาคอบของคุณ                                                                                                    |                |
|                                            | บ้านเลขที่ *<br>คำตอบของคุณ                                                                                                    |                |
|                                            | หมู่ที่ *<br>คำดอบของคุณ                                                                                                    |                |
|                                            | หมายเลขโทรศัพท์ *<br>คำดอบของคุณ                                                                                                   |                |
|                                            | วันที่ต้องการใบ้*<br>วว ตด ปปปป<br>//                                                                                              |                |
|                                            | ความต้องการในการใช้รถกระเข้า *<br>🔿 ตั้งกึ่งไม้                                                                                    |                |
|                                            | อันา:                                                                                                    |                |
|                                            | วับ เดือน ปี (ที่ยื่นคำร้อง) *                                                                                                    |                |
|                                            | ртрана сс<br>Г _ /                                                                                                    |                |
| าส่งตรงนี้หลังบันทึก<br>้อมูลเรียบร้อยแล้ว | da                                                                                                    | ล้างแบบฟอร์ม   |
| -                                          | ทำแสงรหัสสานใน Google ฟอร์ม<br>เนื้อหานี้มีได้ถูกสร้างขึ้นหรือรับรองโดย Google - <u>ข้อกำหนดในการให้บริการ - นโยบายความเป็</u><br> | ส่วนตัว        |
|                                            |                                                                                                    |                |